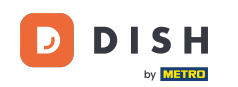

Vous êtes maintenant dans la configuration de DISH Weblisting Premium. Saisissez les informations de l'établissement. Remarque : les étapes suivantes sont nécessaires pour référencer l'établissement sur toutes les plateformes partenaires avec les informations correctes.

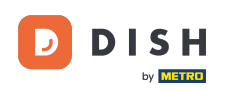

## Liste Web DISH - 02 Configuration

|                 | Bitte habe etwas 0      | Geduld: Die Aktivierung deiner Geschä       | iftseinträge in allen Netzwerken wird bis zu 21<br> | Fage dauern. |
|-----------------|-------------------------|---------------------------------------------|-----------------------------------------------------|--------------|
| DISH WEBLISTING |                         |                                             |                                                     |              |
|                 |                         |                                             |                                                     |              |
|                 |                         |                                             |                                                     |              |
|                 | Dein Restaurant         | Kontaktdaten                                | Dein Angebot                                        | Übersicht    |
|                 |                         | Dein Re<br>Erzähle uns mehr                 | estaurant<br>über deinen Standort.                  |              |
|                 | Standort*<br>Bistro Tra | ining                                       |                                                     | _            |
|                 | Adresse *<br>Training S | Street 007                                  |                                                     | _            |
|                 | Postleitzahl<br>10785   |                                             | Stadt *<br>Berlin                                   | _            |
|                 | Land<br>Germany         |                                             |                                                     |              |
|                 |                         | Geschäftskontaktnummer<br>+49 • 15151515151 |                                                     | _            |
| L               |                         |                                             |                                                     | Weiter       |

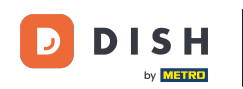

## Cliquez sur Continuer lorsque tout est correctement saisi.

|                        | Bitte habe etwas        | Geduld: Die Aktivierung deiner Geschäf      | tseinträge in allen Netzwerken wird bis zu 2 T | age dauern. |
|------------------------|-------------------------|---------------------------------------------|------------------------------------------------|-------------|
| <b>DISH</b> WEBLISTING |                         |                                             |                                                |             |
|                        |                         |                                             |                                                |             |
|                        |                         |                                             |                                                |             |
|                        | Dein Restaurant         | Kontaktdaten                                | Dein Angebot                                   | Übersicht   |
|                        |                         | Dein Res                                    | staurant                                       |             |
|                        |                         |                                             |                                                |             |
|                        | Standort *<br>Bistro Tr | raining                                     |                                                | _           |
|                        | Adresse *<br>Training   | Street 007                                  |                                                | _           |
|                        | Postleitzat<br>10785    | 1*                                          | Stadt *<br>Berlin                              | _           |
|                        | Land<br>German          | у                                           |                                                | v           |
|                        |                         | Geschäftskontaktnummer<br>+49 ▼ 15151515151 |                                                |             |
|                        |                         |                                             |                                                | Weiter      |
|                        |                         |                                             |                                                |             |

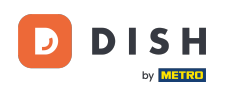

## Saisissez les coordonnées de l'établissement.

|                 | Bitte habe etwas        | Geduld: Die Aktivierung deiner Geschä  | iftseinträge in allen Netzwerken wird b | is zu 2 Tage dauern. |           |
|-----------------|-------------------------|----------------------------------------|-----------------------------------------|----------------------|-----------|
| DISH WEBLISTING |                         |                                        |                                         |                      |           |
|                 |                         |                                        |                                         |                      |           |
|                 |                         |                                        |                                         |                      |           |
|                 |                         |                                        |                                         |                      |           |
|                 | Dein Restaurant         | Kontaktdaten                           | Dein Angebot                            |                      | Übersicht |
|                 |                         | Konta                                  | ktdaten                                 |                      |           |
|                 |                         | Wie können wir dein f                  | Restaurant kontaktieren?                |                      |           |
|                 | E-Mail-Adre             | esse                                   |                                         |                      |           |
|                 | training@               | ⊇hd.digital                            |                                         |                      |           |
|                 |                         |                                        |                                         |                      |           |
|                 | Website<br>Beispiel: ww | vw.yoursite.com                        |                                         |                      |           |
|                 | Beschreib               | ung des Geschäfts                      |                                         |                      |           |
|                 | Schreibe ein            | ne kurze Beschreibung deines Geschäfts |                                         | 0 / 900              |           |
|                 |                         | örr                                    |                                         |                      |           |
|                 |                         | Offnu<br>Du kannst die Öffr            | ngszeiten aufteilen                     |                      |           |
|                 |                         | Du kannst die Offr                     | lungszeiten auftellen.                  |                      |           |
|                 | AUF, VORÜBERGEHEND      | geschlossen" setzen 🕚                  |                                         |                      |           |
|                 | Montag                  | Offen                                  | von bis *                               |                      |           |
|                 |                         |                                        | 09:00 - 17:00                           | •                    |           |

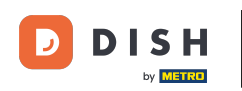

## Défiler vers le bas et adjust the establishments opening hours.

|                 | Bitte habe etwas Ge                     | duld: Die Aktivierung deiner Ge                              | schäftseinträge in allen Netzwerken wird         | bis zu 2 Tage dauern. |  |   |
|-----------------|-----------------------------------------|--------------------------------------------------------------|--------------------------------------------------|-----------------------|--|---|
| DISH WEBLISTING |                                         |                                                              |                                                  |                       |  | • |
|                 | <i>Beschreibung</i><br>Schreibe eine ku | r <i>des Geschäfts</i><br>ırze Beschreibung deines Geschäfts |                                                  | 0/900                 |  |   |
|                 |                                         | Öf<br>Du kannst die                                          | <b>fnungszeiten</b><br>Öffnungszeiten aufteilen. |                       |  |   |
|                 | AUF "VORÜBERGEHEND GESC                 | CHLOSSEN" SETZEN                                             |                                                  |                       |  |   |
|                 | Montag                                  | Offen                                                        | von bis*<br>09:00 - 17:00                        | •                     |  |   |
|                 | Dienstag                                | Offen                                                        | von bis*<br>09:00 - 17:00                        | ÷                     |  |   |
|                 | Mittwoch                                | Offen                                                        | von bis*<br>09:00 - 17:00                        | ÷                     |  |   |
|                 | Donnerstag                              | Offen                                                        | von bis*<br>09:00 - 17:00                        | •                     |  |   |
|                 | Freitag                                 | Offen                                                        | von bis*<br>09:00 - 17:00                        | 0                     |  |   |
|                 | Samstag                                 | Offen                                                        | von bis*<br>09:00 - 17:00                        | •                     |  |   |
|                 | Sonntag                                 | Offen                                                        | von bis*<br>09:00 - 17:00                        | •                     |  |   |
|                 |                                         | Besonder                                                     | e Öffnungszeiten                                 |                       |  |   |

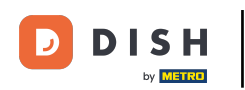

# Cliquez sur Continuer pour continuer.

|                 | Bitte habe etwas   | Geduld: Die Aktivierung deiner G | eschäftseinträge in allen Netzwerken wird | bis zu 2 Tage dauern. |        |      |
|-----------------|--------------------|----------------------------------|-------------------------------------------|-----------------------|--------|------|
| DISH WEBLISTING |                    |                                  |                                           |                       |        |      |
|                 | AUF "VORÜBERGEHEND | geschlossen" setzen              |                                           |                       |        |      |
|                 | Montag             | Offen                            | von bis*<br>09:00 - 17:00                 | Ð                     |        |      |
|                 | Dienstag           | Offen                            | von bis*<br>09:00 - 17:00                 | ÷                     |        |      |
|                 | Mittwoch           | Cffen                            | von bis*<br>09:00 - 17:00                 | ÷                     |        |      |
|                 | Donnerstag         | Offen                            | von bis*<br>09:00 - 17:00                 | Ð                     |        |      |
|                 | Freitag            | Offen                            | von bis*<br>09:00 - 17:00                 | <del>()</del>         |        |      |
|                 | Samstag            | Cffen                            | von bis*<br>09:00 - 17:00                 | <b>•</b>              |        |      |
|                 | Sonntag            | Cffen                            | von bis*<br>09:00 - 17:00                 | ÷                     |        |      |
|                 |                    | Besonde                          | re Öffnungszeiten                         |                       |        |      |
|                 | 😌 Neues Datum d    | oder Zeitraum hinzufügen         | -                                         |                       |        |      |
|                 | Zurück             |                                  |                                           |                       | Weiter |      |
|                 |                    |                                  |                                           |                       |        |      |
|                 | Kc                 | ontakte Nutzungsbedingung        | gen Datenschutz Cookie-Einstell           | ungen                 |        | <br> |
|                 |                    | © Hospitality Digi               | ital 2020 – Alle Rechte vorbehalten       |                       |        |      |

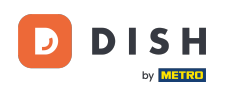

Sélectionnez maintenant les informations relatives à l'offre de l'établissement. Cliquez sur les catégories et choisissez parmi les options proposées.

| Bitte habe etwas        | Geduld: Die Aktivierung deiner Geschäftsei                                                                  | nträge in allen Netzwerken wird bis zu 2 Tag                                                                                                    | ge dauern.                                                                                                    |
|-------------------------|----------------------------------------------------------------------------------------------------|----------------------------------------------------------------------------------------------------|----------------------------------------------------------------------------------------------------|
|                         |                                                                                                    |                                                                                                    |                                                                                                    |
|                         |                                                                                                    |                                                                                                    |                                                                                                    |
|                         |                                                                                                    |                                                                                                    |                                                                                                    |
| Dein Restaurant         | Kontaktdaten                                                                                                | Dein Angebot                                                                                                    | Übersicht                                                                                                    |
|                         |                                                                                                    |                                                                                                    |                                                                                                    |
|                         | Dein Ang<br>Was können deine Ku                                                                             | gebot<br>nden erwarten?                                                                                                    |                                                                                                    |
|                         |                                                                                                    |                                                                                                    |                                                                                                    |
| Küche                   |                                                                                                    |                                                                                                    | •                                                                                                    |
| Nachtisch               |                                                                                                    |                                                                                                    | •                                                                                                    |
|                         |                                                                                                    |                                                                                                    |                                                                                                    |
| Spezielle Ernährungsbec | lürfnisse                                                                                                   |                                                                                                    | ₽                                                                                                    |
| Getränke                |                                                                                                    |                                                                                                    | •                                                                                                    |
|                         |                                                                                                    |                                                                                                    |                                                                                                    |
| Speisen                 |                                                                                                    |                                                                                                    | •                                                                                                    |
| Angebotene Mahlzeiten   |                                                                                                    |                                                                                                    | •                                                                                                    |
|                         | Dein Restaurant   Küche   Nachtisch   Spezielle Ernährungsbeer   Getränke   Speisen   Angebotene Mahlzeiten | Dein Restaurant Kontaktdaten   Dein Restaurant Dein Ange   Was können deine Ku   Küche   Nachtisch   Spezielle Ernährungsbedürfnisse   Getränke   Speisen   Angebotene Mahlzeiten | Dein Restaurant Kontsktdaten Dein Angebot   Küche Vas können deine Kunden erwarten?   Nachtisch Spezielle Ernährungsbedürfnisse   Getränke   Speisen   Angebotene Mahlzeiten |

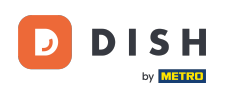

# • Lorsque tout est configuré, cliquez sur continuer .

|                 | Bitte habe etwas Gedulo                    | d: Die Aktivierung deiner Geschäftseinträge in allen Netzwerken wird bis zu 2 Tage                                                                                                    | e dauern. |  |
|-----------------|--------------------------------------------|----------------------------------------------------------------------------------------------------|-----------|--|
| DISH WEBLISTING |                                            |                                                                                                    |           |  |
|                 |                                            | O Buffet                                                                                                    |           |  |
|                 | Catering                                   | O Lieferung                                                                                                    |           |  |
|                 | Kostenloses WLAN                           | O Kinderecke                                                                                                    |           |  |
|                 | <ul> <li>Bedienung Außenbereich</li> </ul> | Kostenpflichtiges WLAN                                                                                                    |           |  |
|                 | Parkplatz                                  | O Privatveranstaltung                                                                                                    |           |  |
|                 | Zimmerservice                              | Take-away                                                                                                    |           |  |
|                 | O Parkservice                              | O Hochzeitsservice                                                                                                    |           |  |
|                 | Speiserestaurant                           |                                                                                                    |           |  |
|                 |                                            |                                                                                                    |           |  |
|                 |                                            |                                                                                                    |           |  |
|                 | Zahlungsmethoden                           |                                                                                                    |           |  |
|                 | Amex                                       | Carte ticket                                                                                                    |           |  |
|                 | Nur Bargeld                                | Scheck                                                                                                    |           |  |
|                 | Kontaktlos                                 | <ul> <li>Debitkarte</li> </ul>                                                                                                    |           |  |
|                 | <ul> <li>Erzsebet Utalvany</li> </ul>      | O Reisescheck                                                                                                    |           |  |
|                 | Mastercard                                 | O Mir                                                                                                    |           |  |
|                 | SzepKartya                                 | ○ Ticket                                                                                                    |           |  |
|                 | Visa                                       |                                                                                                    |           |  |
|                 |                                            |                                                                                                    |           |  |
|                 |                                            |                                                                                                    |           |  |
|                 | Zurück                                     |                                                                                                    | Weiter    |  |
|                 |                                            |                                                                                                    |           |  |
|                 |                                            |                                                                                                    |           |  |
|                 | Kontakte                                   | e Nutzungsbedingungen Datenschutz Cookie- <u>Einstellungen</u>                                                                                                    |           |  |
|                 |                                            | © Hospitality Divital 2020 - Alle Rechte vorbehalten                                                                                                    |           |  |
|                 |                                            | Service and the second second se |           |  |

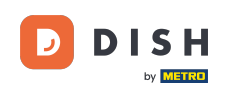

#### **Et voilà ! Vous avez terminé. Cliquez sur « S'inscrire » pour lancer le processus d'inscription.**

|                 | Bitte habe etwas | Geduld: Die Aktivierung deiner Geschäftse                       | inträge in allen Netzwerken wird bis zu 2 Ta              | ge dauern. |   |  |
|-----------------|------------------|-----------------------------------------------------------------|-----------------------------------------------------------|------------|---|--|
| DISH WEBLISTING |                  |                                                                 |                                                           |            | 2 |  |
|                 |                  |                                                                 |                                                           |            |   |  |
|                 |                  |                                                                 |                                                           |            |   |  |
|                 | Dein Restaurant  | Kontaktdaten                                                    | Dein Angebot                                              | Übersicht  |   |  |
|                 |                  |                                                                 | 3                                                         |            |   |  |
|                 |                  | Bestätige, wenn du die<br>Unternehmen send                      |                                                           |            |   |  |
|                 |                  | Registrieren<br>Zurück                                          |                                                           |            |   |  |
|                 |                  |                                                                 |                                                           |            |   |  |
|                 |                  |                                                                 |                                                           |            |   |  |
|                 | к                | ontakte Nutzungsbedingungen D<br>© Hospitality Digital 2020 - A | atenschutz Cookie-Einstellungen<br>lle Rechte vorbehalten |            |   |  |

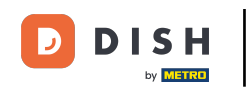

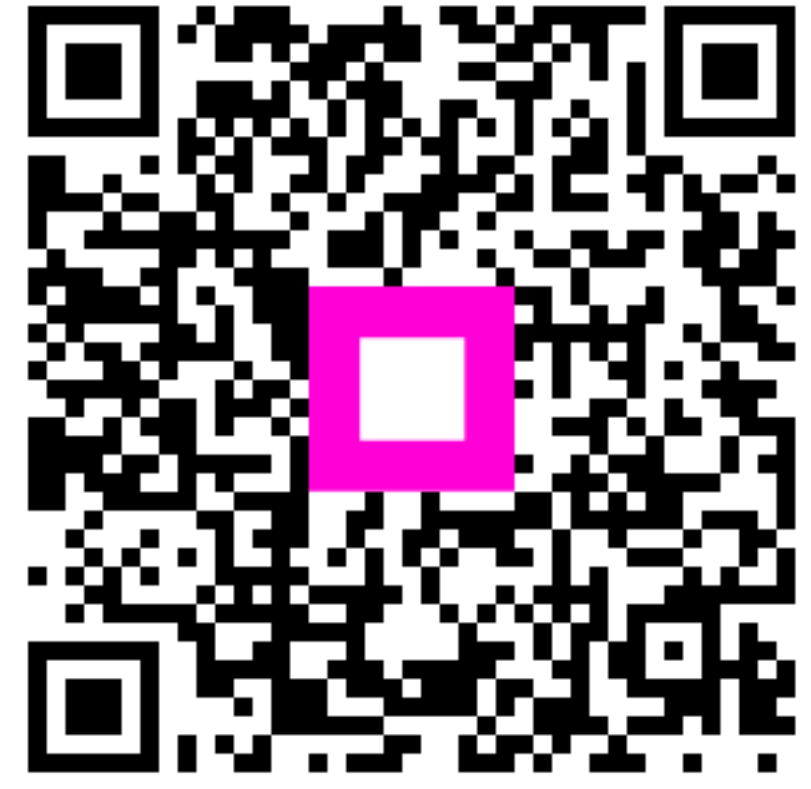

Scannez pour accéder au lecteur interactif